# Контрольный пример «Учет отходов»

## Содержание

| Введ     | ение                                                                         | 2  |
|----------|------------------------------------------------------------------------------|----|
| Наст     | ройка программы                                                              | 3  |
| УЧЕ      | Т ОТХОДОВ                                                                    | 6  |
| 1.       | Поступление отходов                                                          | 6  |
| 2.       | Реализация отходов                                                           | 8  |
| 3.       | Начисление доходов от реализации отходов                                     | 11 |
| 4.<br>вы | Формирование выходных документов «Счет на оплату» и «Счет-фактура<br>данный» | 13 |
| ОТЧ      | ЕТЫ                                                                          | 15 |
| 1.1      | Оборотно-сальдовая ведомость по расчетам по доходам                          | 15 |
| 1.2      | Книга покупок/продаж                                                         | 16 |

## Введение

В процессе деятельности любого учреждения постоянно образуются остатки сырья, материалов, полуфабрикатов, иных изделий или продуктов, а также товаров (продукции), утративших свои потребительские свойства. В силу своих свойств и качеств и в соответствии с требованиями нормативных документов часть данных отходов подлежит учету учреждением.

Режим предназначен для автоматизации процесса учета:

- материалов, ветоши и т.п., полученных от ликвидации объектов основных средств; по результатам проведения демонтажных, ремонтных работ;

- лом, отходы драгоценных металлов и драгоценных камней, образующиеся в процессе работы;

- полимерные отходы (отработанные одноразовые шприцы, системы и т.п.);

- бой стекла и т.п.

Цель контрольного примера – на базе организации (Бюджетное учреждение) произвести поступление и реализацию полимерных отходов, получить отчеты.

## Настройка программы

Допустим, что Вы работаете на установленной новой базе, в которой администратор зарегистрировал пользователя.

Для запуска ПК «Смета-Смарт» необходимо зайти под своим логином (пользователем).

| KEÚCUCTEMC<br>CIN | leta-CMAPT             |
|-------------------|------------------------|
| Пользователь:     | ks 🔹                   |
| Пароль:           | Ayтентификация Windows |
| l'r               |                        |

Рисунок 1. Запуск программы

Перед началом работы в системе необходимо:

1) установить период просмотра для ограничения количества записей для просмотра:

| Настройки Сервис | Закладки Окна   | Справка   | Выход       |              |                |
|------------------|-----------------|-----------|-------------|--------------|----------------|
| 🖳 🗉 🖉 🎎          | Расчетная дата: | 11.08.201 | 4 🔻 Период: | 01.01.2014 👻 | <br>31.12.2014 |
| Навигатор        |                 |           |             | *            |                |

#### Рисунок 2. Настройка периода просмотра

Для изменения периода просмотра выбираем из календаря «Начало расчетного периода» и «Конец расчетного периода», либо нажимаем на кнопку .... и из представленного списка выбираем требуемый период: день, месяц, квартал, год и т.д.

2) выполнить настройки документов:

Для примера рассмотрим настройку документа «Поступление материальных запасов»:

Навигатор→Документы→ Нефинансовые активы→Поступление материальных запасов

| P | Поступление материальных 🗙 |          |                  |               |     |          |         |     |              |         |       |       |         |
|---|----------------------------|----------|------------------|---------------|-----|----------|---------|-----|--------------|---------|-------|-------|---------|
| : | E D 2 B × ♀ <              |          |                  |               |     |          |         |     |              |         |       |       |         |
|   |                            | IF.      |                  |               |     | $\sim$   | · · · · |     |              |         |       | 1.4   |         |
| ₽ | □ -                        | Статус 中 | Вид операции     | -12           | Да  | та       | Þ       | Да  | та проведе 🕁 | Номер 🕁 | Сумма | ×₽    | МОЛ     |
|   |                            |          |                  |               |     |          |         |     |              |         |       |       |         |
|   |                            | 2        | Поступление МЗ о | т поставщиков | 05. | .08.2014 |         | 05. | 08.2014      | 1       | 12 2  | 75,00 | Игнат Р |

Рисунок 3. Реестр документа «Поступление материальных запасов»

Настройки документа вызываются при помощи кнопки . , расположенной на панели инструментов. Открывается окно, в котором выполняются соответствующие настройки.

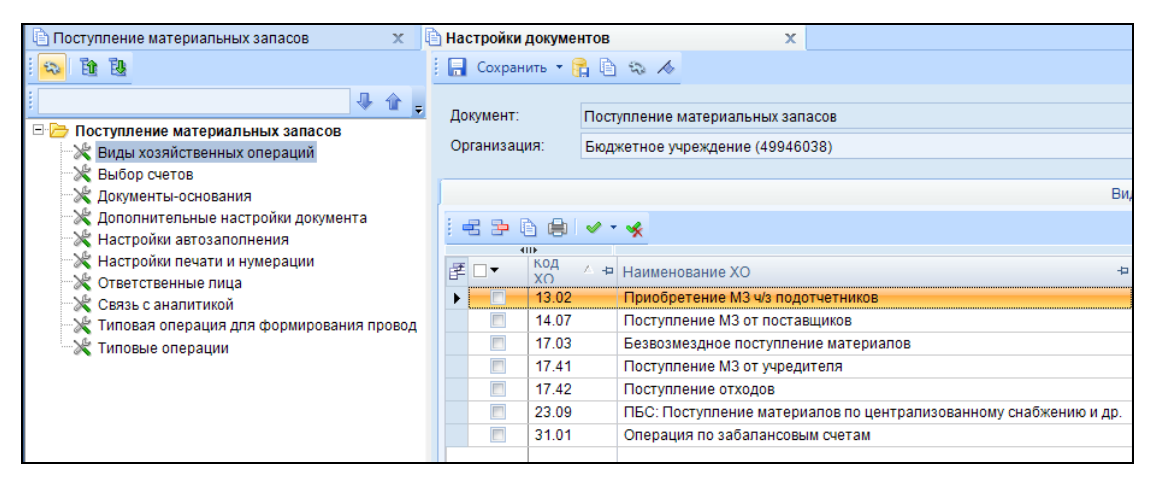

Рисунок 4. Настройки документа «Поступление материальных запасов»

Перечень настроек состоит из следующих пунктов:

\* Виды хозяйственных операций (указываются хозяйственные операции для формирования проводок при помощи кнопки Выбор, расположенной на панели инструментов вкладки «Операции и проводки»);

\* *Выбор счетов* (указываются для выбора счета в колонке *Счет МЦ* при виде операции «Поступление МЗ на забаланс»);

\* Документы-основания (указываются документы из справочника «Виды документов-оснований», на основании которых заполняется аналитика при формировании проводок в документе);

\* Дополнительные настройки документа (включается настройка **Формировать** проводки в Счет-фактуре полученный);

\* Настройки автозаполнения (вид операции по умолчанию);

\* *Настройка печати и нумерации* (детализация счета при печати, настройка нумерации документа);

\* Ответственные лица – указываются сотрудники, подписи которых предусмотрены для отдельных выходных документов. Если пункт заполнен в настройках документа, то подписи из них, иначе из справочника Учреждения вкладки «Ответственные лица»;

CMETA-CMAPT

\* Связь с аналитикой (указывается взаимосвязь полей из общей (шапочной) части документа с аналитикой на вкладке «Операции и проводки»);

\* *Типовая операция для формирования проводок и документов* (выбираются типовые операции для автоматического формирования проводок по кнопке );

\* Типовые операции (указываются типовые операции для выбора проводок по

кнопке 🛄, расположенной на панели инструментов вкладки «Операции и проводки»).

Для сохранения всех заданных настроек документа следует обязательно нажать на

кнопку ⊡ Сохранить, расположенной на панели инструментов.

Аналогичным образом настраиваются остальные документы.

По каждому документу в комплексе можно распечатать Бухгалтерскую справку. Настройки бухгалтерской справки выполняются в режиме:

## Навигатор→Настройки→Настройка документов→Бухгалтерская справка

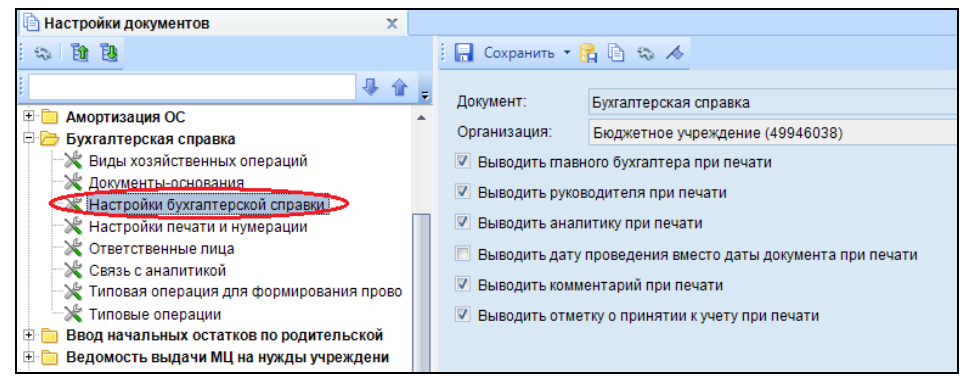

Рисунок 5. Настройки бухгалтерской справки

Для того чтобы проводки, сформированные в документах, отображались в отчетах нужно указать *Дату проведения* по кнопке Скопировать дату, либо ввести с клавиатуры.

| 🗈 Приходный кассовый | іо × 🗋 ПКО №2 от 21.08.2014     | x   |
|----------------------|---------------------------------|-----|
| 🔚 Сохранить 🝷 📣 🧯    | 😘 🔒 🚯 Формирование проводок     | • @ |
| Дата:                | 21.08.2014 🛗 Скопировать дату   | 2   |
| Дата проведения:     | 📩 🕑 🗶 Сумма:                    |     |
| Организация:         | Бюджетное учреждение (49946038) |     |

В программе есть возможность сохранения, проведения и закрытия документа по одной кнопке «Формировать и закрыть»:

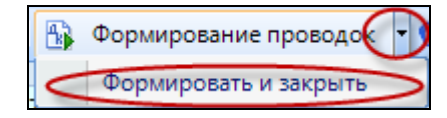

## УЧЕТ ОТХОДОВ

Пример: 10 декабря 2013г. бюджетным учреждением оприходованы отходы:

- Макулатура (газеты) 500 кг на сумму 1250,00 руб.,

- Макулатура (картон)350 кг на сумму 1050,00 руб.

В этот же день отходы реализованы специализированной организации ООО НПО «Экология».

#### 1. Поступление отходов

Поступление отходов оформим в документе «Поступление материальных запасов». В реестре документа по кнопке Создать добавляем новый документ. Навигатор→Документы→Нефинансовые активы→Поступление материальных запасов

На вкладке «Реквизиты» выбираем из представленного списка Вид операции - Поступление отходов на утилизацию, МОЛ – Егорова Елена Петровна. (таб. № 5, склад).

Для заполнения одинаковой аналитики в проводки заполним поля:

**КБК Дт** – 001.0104.0020400.242 (для 105 счета), **ЭКР Дт** – 340 Увеличение стоимости материальных запасов, **КАУ Дт** – Предпринимательская деятельность.

**КБК Кт** – 001.21802050020000 (для счета 401.10), **ЭКР Кт** – 172 Доходы от реализации активов, **КАУ Кт** – Предпринимательская деятельность.

<u>Примечание</u>: Если на вкладке «Реквизиты» аналитика не заполнена, но заполнена на вкладке «Материальные запасы», то в проводку значения подтянутся из Реквизитов. Если заполнена на вкладке «Реквизиты» и «Материальные запасы», то аналитика подтянется из вкладки «Материальные запасы», а где не заполнено из Реквизитов.

| 🖻 Поступление матери                                   | © Поступление материаль х 😰 * Поступление M3 №2 🗴 |                |       |                |            |                |           |                     |                 |                             |  |  |
|--------------------------------------------------------|---------------------------------------------------|----------------|-------|----------------|------------|----------------|-----------|---------------------|-----------------|-----------------------------|--|--|
| 🚦 🔚 Сохранить 🝷 📣                                      | S 🔒                                               | 🚯 Формирс      | овани | ие проводок    | - 🍽 Пер    | есоздать       | 🔓 Формир  | ование документов 🔹 | Журнал проводок | 📄 Приходный ордер (М-4) 👻 🜖 |  |  |
| Дата:                                                  | 06.08.2                                           | 2014 🛗         | 1 Y   | Номер:         | 2          |                |           | < X )               |                 |                             |  |  |
| дата проведения.                                       |                                                   |                |       |                |            |                |           |                     |                 |                             |  |  |
| Организация:                                           | Бюдже                                             | тное учрежде   | ние ( | 49946038)      |            |                |           |                     |                 |                             |  |  |
| r                                                      |                                                   |                |       |                |            |                |           |                     |                 |                             |  |  |
| Реквизиты                                              |                                                   | Документ-осн   | ован  | ие             | Матер      | иальные за     | апасы     | Сформирован         | ные документы   | Операции и проводки         |  |  |
|                                                        |                                                   |                |       |                |            |                |           |                     |                 |                             |  |  |
| вид операции:                                          | оступлен                                          | ние отходов на | а ути | лизацию        | •          |                |           |                     |                 |                             |  |  |
| <u>Структурное подразд</u>                             | еление:                                           | 4              |       | Склад          | пад        |                |           |                     |                 |                             |  |  |
| <u>мол:</u>                                            |                                                   | 5              |       | Егорова Ел     | ена Петров | на Петровна    |           |                     |                 |                             |  |  |
| Поставщик:                                             |                                                   |                |       |                |            |                |           |                     |                 |                             |  |  |
| Ставка НДС (%):                                        |                                                   | 0              |       |                |            |                |           |                     |                 |                             |  |  |
| Примечание:                                            |                                                   |                |       |                |            |                |           |                     |                 |                             |  |  |
| 📃 Формировать пров                                     | водки в С                                         | чет-фактуре г  | юлуч  | енный          |            |                |           |                     |                 |                             |  |  |
| 📃 Начислить НДС на                                     | сумму М                                           | Щ              |       |                |            |                |           |                     |                 |                             |  |  |
| 🕅 При формировании проводок указывать сумму МЦ без НДС |                                                   |                |       |                |            |                |           |                     |                 |                             |  |  |
| <u>КБК Дт:</u> 001.0104.0                              | 020400.2                                          | 242            | ЭКР   | <u>Дт:</u> 340 |            | <u>КАУ Дт:</u> | Предпр.де | ят                  |                 |                             |  |  |
| <u>КБК Кт:</u> 001.218020                              | 05002000                                          | 00             | ЭКР   | <u>Кт:</u> 172 |            | KAY KT:        | Предпр.де | ят                  |                 |                             |  |  |
|                                                        |                                                   |                |       |                |            |                |           |                     |                 |                             |  |  |

Рисунок 6. Окно ввода/редактирования документа «Поступление материальных запасов»

Ð.

CMETA-CMAPT

Для заполнения табличной части вкладки «Материальные запасы» воспользуемся кнопкой Добавить строку. Добавляем 2 строки и вводим следующую информацию:

1 строка – Тип – Материальные запасы, Номенклатура – Макулатура (газеты), Количество – 500 кг, Сумма – 1250,00 руб.

2 строка - *Тип – Материальные запасы, Номенклатура – Макулатура (газеты), Количество – 350 кг, Сумма – 1050,00 руб.* 

Для каждой строки укажем **Вид ФО** – 2. **КБК** и **КАУ** уже заполнены на вкладке «Реквизиты».

| -                             |      |           |                         |                  |                     |            |                     |                |          |                     |           |   |  |  |
|-------------------------------|------|-----------|-------------------------|------------------|---------------------|------------|---------------------|----------------|----------|---------------------|-----------|---|--|--|
| Реквизиты Документ-основание  |      |           |                         | г-основание      | Материальные        | запасы     | Сформирован         | ные документы  |          | Операции и проводки |           |   |  |  |
|                               |      |           |                         |                  |                     |            |                     |                |          |                     |           |   |  |  |
| L                             | 4    | 10        |                         |                  |                     | 1 *        | ····· • ·           |                |          |                     |           |   |  |  |
|                               | ₫ □▼ | Тип МЦ    | +                       | • Номенклатура 🕁 | Наименование 🕂      | ЕИ (Код) ቱ | Единица измерения 中 | Количество ∑∹¤ | Цена Σ+⊐ | Сумма ∑∹⊐           | Акциз ∑ Ф | C |  |  |
| I                             |      | Материаль | ные запасы              | 105360005        | Макулатура (газеты) | 166        | Килограмм           | 500,0000       | 2,50     | 1 250,00            | 0,00      |   |  |  |
| Материальные запасы 105360004 |      | 105360004 | Макулатура (картон) 166 |                  | Килограмм           | 350,0000   | 3,00                | 1 050,00       | 0,00     |                     |           |   |  |  |
| 1                             |      |           |                         |                  |                     |            |                     |                |          |                     |           |   |  |  |

Рисунок 7. Вкладка «Материальные запасы» документа «Поступление материальных запасов»

Для автоматического формирования проводок нажимаем на кнопку Формирование проводок, расположенной на панели инструментов документа.

На вкладе «Операции и проводки» сформируются 2 проводки:

Дт 2.105.36 – *Кт* 2.401.10 на сумму 1250,00 руб. Дт 2.105.36 – *Кт* 2.401.10 на сумму 1050,00 руб.

| Реквизиты Документ-основ                        | ани | е           | Матер                      | мальные запасы                                                    | Сформированные документы                                        | Операции и проводки         |  |  |
|-------------------------------------------------|-----|-------------|----------------------------|-------------------------------------------------------------------|-----------------------------------------------------------------|-----------------------------|--|--|
| i 🗋 🖸 🗙 i 🖉 - 🤸 🚷 🔞 🕲                           |     | <u></u> ) > | <   🗋   Выбс               | ор   Σ ДТ +   Σ КТ -                                              | - 🍓 i 🔁                                                         |                             |  |  |
| Поступление отходов на ут     2.105.36 2.401.10 | 1   | <u>Видо</u> | <u>перации</u><br>2 105 36 | 17.42                                                             | Поступление отходов                                             |                             |  |  |
| 😑 🔲 Поступление отходов на ут                   | 41  |             | 2.100.00                   | ···· KL                                                           | 07 - журнал                                                     | операции по выоытию и перем |  |  |
| 2.105.36 2.401.10                               |     | Комментарий |                            | Поступление отходов на утилизацию (105360005 Макулатура (газеты)) |                                                                 |                             |  |  |
|                                                 | Æ   | -0          | Аналитика -                | Кол признака 🕁                                                    | Расшифровка                                                     |                             |  |  |
|                                                 | F   | Дт          | OCFY                       | 340                                                               | Увеличение стоимости материальных за                            | пасов                       |  |  |
|                                                 | È   | Дт          | КБК                        | 001.0104.0020400.242                                              | Закупка товаров, работ, услуг                                   |                             |  |  |
|                                                 | Д   | Дт          | Сотрудник                  | 5                                                                 | Егорова Е.П.                                                    |                             |  |  |
|                                                 |     | Дт          | Номен.№                    | 105360005                                                         | Макулатура (газеты)                                             |                             |  |  |
|                                                 |     | Дт          | КАУ                        | Предпр.деят                                                       | Препринимательская деятельность                                 |                             |  |  |
|                                                 |     | Кт          | ОСГУ                       | 172                                                               | Доходы от реализации активов                                    |                             |  |  |
|                                                 |     | Кт          | КБК                        | 001.21802050020000                                                | Доходы бюджетов субъектов Российской Федерации от возврата оста |                             |  |  |
|                                                 |     | Кт          | ЭКР(Д)                     | 172                                                               | Доходы от реализации активов                                    |                             |  |  |
|                                                 |     | Кт          | Доп. кл.                   |                                                                   |                                                                 |                             |  |  |
|                                                 |     | Кт          | КАУ                        | Предпр.деят                                                       | Препринимательская деятельность                                 |                             |  |  |
|                                                 |     |             |                            |                                                                   |                                                                 |                             |  |  |
|                                                 |     |             |                            |                                                                   |                                                                 |                             |  |  |
|                                                 | 1   |             |                            |                                                                   |                                                                 |                             |  |  |
|                                                 |     |             |                            |                                                                   |                                                                 |                             |  |  |
|                                                 | 1   | Колич       | ество                      | 500,0000 X                                                        | 2,50                                                            |                             |  |  |
|                                                 |     | Сумм        | a                          | 1 250,00                                                          |                                                                 |                             |  |  |

Рисунок 8. Вкладка «Операции и проводки» документа «Поступление материальных запасов»

После формирования проводки необходимо указать дату проводки документа для отражения сформированных сумм в соответствующих отчетах.

Распечатаем Бухгалтерскую справку по форме 0504833 по выполненной операции.

На панели инструментов документа в меню кнопки печати 🖃 Приходный ордер выбираем пункт *Бухгалтерская справка*.

| [                                                                                                    |              | CUPAR             | 14 TA                    |                       |            |  |  |  |  |  |  |
|----------------------------------------------------------------------------------------------------|--------------|-------------------|--------------------------|-----------------------|------------|--|--|--|--|--|--|
| к документу Поступление материальных запасов № 2                                                                                                    |              |                   |                          |                       |            |  |  |  |  |  |  |
|                                                                                                    | k gokymany - | iocrymonenic mart | photomoto salaceo se a   | Г                     | колы       |  |  |  |  |  |  |
|                                                                                                    |              |                   |                          | форма по ОКУЛ         | 0504833    |  |  |  |  |  |  |
|                                                                                                    | na 06 an     | 2014 -            |                          | Topan no ortr         | 0507000    |  |  |  |  |  |  |
| 7                                                                                                    | sa uu an     | rycta 2014 r.     |                          |                       | 00.08.2014 |  |  |  |  |  |  |
| учреждение: Бюджетное учреждение                                                                                                    |              |                   |                          | no oktio              |            |  |  |  |  |  |  |
| Структурное подразделение.                                                                                                    |              |                   |                          | TO OKEN               | 393        |  |  |  |  |  |  |
| Единица измерения, рус.                                                                                                    |              |                   |                          | IIO OKEM              | 363        |  |  |  |  |  |  |
|                                                                                                    |              |                   |                          |                       |            |  |  |  |  |  |  |
| Наименование и основание                                                                                                    | Howep        |                   | Home                     | ер счета              |            |  |  |  |  |  |  |
| проводимой операции                                                                                                    | документа    | Дата              | по дебету                | по кредиту            | Cyanta     |  |  |  |  |  |  |
| 1                                                                                                    | 2            | 3                 | 4                        | 5                     | 6          |  |  |  |  |  |  |
| Поступление отходов на утилизацию                                                                                                    |              | 06.00.0014        | 0.105.25.240             | 0.401.10.170          | 1 250 00   |  |  |  |  |  |  |
| <ol> <li>(105360005 Макулатура (газеты))</li> </ol>                                                                                                    | 2            | 00.08.2014        | 2.105.30.340             | 2.401.10.172          | 1 250,00   |  |  |  |  |  |  |
| Дт: Сотр Егорова Е.П. (Склад); Номенкл 1                                                                                                    | 05360005 Max | улатура (газеты)  | ; КАУ - Препринимательс  | кая деятельность;     |            |  |  |  |  |  |  |
| Кт: ЭКР - 172; КАУ - Препринимательская дея                                                                                                    | ятельность;  |                   |                          |                       |            |  |  |  |  |  |  |
| Количество: 500                                                                                                    | _            |                   |                          |                       |            |  |  |  |  |  |  |
| Поступление отходов на утилизацию 2.                                                                                                    | 2            | 06.08.2014        | 2.105.36.340             | 2.401.10.172          | 1 050,00   |  |  |  |  |  |  |
| (105360004 Макулатура (картон))                                                                                                    | 06260004.2.6 |                   | KAN T                    |                       |            |  |  |  |  |  |  |
| Дт. Сотр Егорова В.П. (Склад); Номенкл 1<br>Колоски в 172, КАМ - Полоски в 172, КАМ                                                                                                    | 05500004 Mak | улатура (картон   | ); КАУ - Преприниматель: | ская деятельность;    |            |  |  |  |  |  |  |
| Кт. ЭКР - 1/2; КАУ - Препринимательская дел<br>Колимостро: 250                                                                                                    | ательность;  |                   |                          |                       |            |  |  |  |  |  |  |
| Количество, 550                                                                                                    |              |                   |                          |                       |            |  |  |  |  |  |  |
| Manager and Annual Manager and Annual Manager a |              |                   |                          |                       | 2 200 00   |  |  |  |  |  |  |
| итого по документу                                                                                                    |              |                   |                          |                       | 2 300,00   |  |  |  |  |  |  |
| Duronomenant.                                                                                                    |              |                   |                          | Сарианию П.           | и          |  |  |  |  |  |  |
| гуководитель.                                                                                                    |              | (2022             | wcr.)                    | (расшифорка полтиси)  |            |  |  |  |  |  |  |
|                                                                                                    |              | (110,411          | nce)                     | (расшифровка подписи) |            |  |  |  |  |  |  |
| Главный бухгалтер                                                                                                    |              |                   |                          | Apumopa M KO          |            |  |  |  |  |  |  |
|                                                                                                    |              | (полл             | ись)                     | (расшифровка по       | пписи)     |  |  |  |  |  |  |
|                                                                                                    |              | (                 |                          | Q                     | ,,         |  |  |  |  |  |  |
| Исполнитель:                                                                                                    |              |                   | Мельник                  | Р.Ю.                  |            |  |  |  |  |  |  |
| (должность)                                                                                                    | (1           | юдпись)           | (расшифровка             | подписи)              | (телефон)  |  |  |  |  |  |  |
|                                                                                                    |              |                   |                          |                       |            |  |  |  |  |  |  |
| 06 августа 2014 г.                                                                                                    |              |                   |                          |                       |            |  |  |  |  |  |  |
|                                                                                                    |              |                   |                          |                       |            |  |  |  |  |  |  |
|                                                                                                    | Ommemo       | ка о принятии     | справки к учету          |                       |            |  |  |  |  |  |  |
| Операции приняты к учету с отражением                                                                                                    | 6            |                   |                          | ЖО: 07                |            |  |  |  |  |  |  |
| (наименование регистра, номер, за период)                                                                                                    |              |                   |                          |                       |            |  |  |  |  |  |  |
| Главный бухгалтер:                                                                                                    |              |                   |                          | Авилова М.Н           | 0.         |  |  |  |  |  |  |
| (руководитель структурного подразделения)                                                                                                    |              | (подп             | ись)                     | (расшифровка по       | дписи)     |  |  |  |  |  |  |
| · ·                                                                                                    |              |                   |                          |                       |            |  |  |  |  |  |  |
| "" '20r.                                                                                                    |              |                   |                          |                       |            |  |  |  |  |  |  |
|                                                                                                    |              |                   |                          |                       |            |  |  |  |  |  |  |

Рисунок 9. Бухгалтерская справка

### 2. Реализация отходов

Реализацию отходов специализированной организации оформим в документе «Накладная по НФА» (форма М-15). Сформируем эту накладную на основании созданного документа «Поступление материальных запасов». Для этого воспользуемся кнопкой формирование документов, расположенной на панели интрументов документа или на вкладке «Сформированные документы». В меню этой кнопки выберем пункт Накладная по НФА.

| 🗋 Поступление матер | иаль 🗴 📝 Поступление МЗ №2                                                                                                    | от Х                 |                                                                  |               |                    |         |   |  |  |  |  |  |
|---------------------|----------------------------------------------------------------------------------------------------|----------------------|------------------------------------------------------------------|---------------|--------------------|---------|---|--|--|--|--|--|
| 🚦 🔚 Сохранить 🝷 📣   | 🔚 Сохранить 🔹 🗞 🚼 🚯 Формирование проводок 🔹 🥙 Пересозд б 🚺 Формирование документов 🔹 Уурнал проводок 🗐 Приходный ордер (М-4) 📲 |                      |                                                                  |               |                    |         |   |  |  |  |  |  |
| Дата:               | 06.08.2014 🛅 Номер                                                                                                    | 2                    | 2 Формирование документов                                        |               |                    |         |   |  |  |  |  |  |
| Дата проведения:    | 06.08.2014 🛅 < Х Сумма                                                                                                    |                      |                                                                  | 2 300,00      |                    |         |   |  |  |  |  |  |
| Организация:        | Бюджетное учреждение (49946038                                                                                                 | 3)                   |                                                                  |               |                    |         |   |  |  |  |  |  |
| Реквизиты           | Документ-основание                                                                                                    | Матері               | Материальные запасы Сформированные документы Операции и проводки |               |                    |         |   |  |  |  |  |  |
| 🕴 🕞 Формирование    | документов 🖣 📄 🌖 🗙 🛛 🛷 - 🦂                                                                                                    | (         <b>S</b> + | 0                                                                |               |                    |         |   |  |  |  |  |  |
| Havenaverage        | 4.00                                                                                                    |                      |                                                                  | • • • • •     |                    |         |   |  |  |  |  |  |
| Е Списание мате     | риальных запасов                                                                                                    | 4                    | Дата 3                                                           | Корреспондент | на Дата проведения | +⊐ Счет | 4 |  |  |  |  |  |
| Списание мягке      | ого и хозяйственного инвентаря                                                                                                 |                      |                                                                  |               |                    |         |   |  |  |  |  |  |
| Счет-фактура п      | олученный                                                                                                    |                      |                                                                  |               |                    |         |   |  |  |  |  |  |
|                     |                                                                                                    |                      |                                                                  |               |                    |         |   |  |  |  |  |  |

Рисунок 10. Вкладка «Сформированные документы» документа «Поступление материальных запасов»

Выбрав документ для формирования, выдается *Протокол выполнения* операции, который содержит информацию о сформированном документе.

| Протокол выполнения                                                                                                    |                                                                         |
|----------------------------------------------------------------------------------------------------|-------------------------------------------------------------------------|
| 🔒 🚔 🔟 🔀                                                                                                    |                                                                         |
|                                                                                                    | ПК "Смета-СМАРТ" вер. 14.02.04 (сборка 891)                             |
| Формирование документа.                                                                                                    |                                                                         |
|                                                                                                    |                                                                         |
| Сформированы следующие докумен<br>Поступление МЗ №2 от 06.08.2014<br>Паименование, покумента                                                                                      | пъ на основании документа                                               |
| Сформированы следующие докумен<br>Поступление МЗ №2 от 06.08.2014<br>Наименование документа<br><u>Накладная по НФА №2</u>                                                         | ты на основании документа<br>Дата<br>06.08.2014                         |
| Сформированы следующие докумен<br>Поступление МЗ №2 от 06.08.2014<br>Наименование документа<br>Накладная по НФА №2<br>Для формаровани: 16.09.2014<br>Врнах формарования: 09.38.38 | <b>ТТЫ НА ОСНОВАНИИ ДОКУМЕНТА</b><br>Дата<br>06.08.2014<br>Мельник Р.Ю. |

Рисунок 11. Протокол формирования документа «Накладная по НФА»

Просмотреть сформированную *Накладную по НФА* можно, открыв ее по указанной ссылке в *Протоколе выполнения*, либо на вкладке «Сформированные документы» в «Поступлении материальных запасов».

В сформированной *Накладной по НФА (М-15)* основные данные на вкладках «**Реквизиты**» и «**Нефинансовые активы**» заполнились автоматически. Но необходимо ввести недостающую информацию. В поле *Организация* выберем из справочника значение – ООО НПО «Экология».

| 🕒 Поступление материаль 🗴 📝 Поступление МЗ №2 от 🗙 🧭 Накладная по НФА №2 🗙 |                                                                                         |         |              |            |                                          |                            |                        |  |  |  |
|----------------------------------------------------------------------------|-----------------------------------------------------------------------------------------|---------|--------------|------------|------------------------------------------|----------------------------|------------------------|--|--|--|
| 🗄 🔚 Сохранить 🔹 🦽 🦉                                                        | G 🖪                                                                                     |         | Формирование | е пр       | оводок 🔻 🍽 Пересоздать 🃑 Формирование до | кументов 🔹 Журнал проводок | 📄 Накладная по НФА 👻 🗿 |  |  |  |
| Дата:                                                                      | 06.08.                                                                                  | 2014    | <b>1</b>     | Но         | омер: 2                                  | < X                        |                        |  |  |  |
| Дата проведения:                                                           | Дата проведения: Сумма: 0,00                                                            |         |              |            |                                          |                            |                        |  |  |  |
| Организация:                                                               | ия: Бюджетное учреждение (49946038)                                                     |         |              |            |                                          |                            |                        |  |  |  |
| Реквизиты                                                                  | еизиты Нефинансовые активы Сформированные документы Состав комиссии Операции и проводки |         |              |            |                                          |                            |                        |  |  |  |
| Вид операции:                                                              | F                                                                                       | реализ  | ация НФА     |            | <b>~</b>                                 |                            |                        |  |  |  |
| Печатная форма:                                                            | N                                                                                       | M-15    | +            |            |                                          |                            |                        |  |  |  |
| Ставка НДС (%):                                                            |                                                                                         |         | 18           |            |                                          |                            |                        |  |  |  |
| Отправитель                                                                |                                                                                         |         |              |            |                                          |                            |                        |  |  |  |
| Структурное подразд                                                        | еление:                                                                                 | 4       |              |            | Склад                                    |                            |                        |  |  |  |
| <u>мол:</u>                                                                |                                                                                         | 5       |              |            | Егорова Елена Петровна                   |                            |                        |  |  |  |
| Получатель                                                                 |                                                                                         |         |              |            |                                          |                            |                        |  |  |  |
| Структурное подразд                                                        | еление:                                                                                 |         |              |            |                                          |                            |                        |  |  |  |
| <u>МОЛ:</u>                                                                |                                                                                         | _       |              | -          |                                          |                            |                        |  |  |  |
| Организация                                                                |                                                                                         | 000     | 0008790      |            | ооо нпо "экология"                       |                            |                        |  |  |  |
| Henes Koro:                                                                | Γ                                                                                       |         |              |            |                                          |                            |                        |  |  |  |
| Затребовал:                                                                |                                                                                         |         |              |            |                                          |                            |                        |  |  |  |
| Разрешил:                                                                  |                                                                                         |         |              |            |                                          |                            |                        |  |  |  |
| Основание:                                                                 |                                                                                         |         |              |            |                                          |                            |                        |  |  |  |
| Примечание:                                                                |                                                                                         |         |              |            |                                          |                            |                        |  |  |  |
|                                                                            |                                                                                         |         |              |            |                                          |                            |                        |  |  |  |
| Начислить НДС на                                                           | сумму і                                                                                 | мц      |              |            |                                          |                            |                        |  |  |  |
| 🗹 При формировани                                                          | и прово                                                                                 | док ука | зывать сумму | / ML       | ц без НДС                                |                            |                        |  |  |  |
| <u>КБК Дт:</u> 001.218020                                                  | 500200                                                                                  | 000     | <u>ЭКР</u> ( | <u>lr:</u> | 172 <u>КАУ Дт.</u>                       |                            |                        |  |  |  |

Рисунок 12. Окно ввода/редактирования документа «Накладная по НФА»

На вкладке «Реквизиты» при формировании документа автоматически проставляется Вид операции – Реализация НФА, Печатная форма – М-15, Ставка НДС (%) – 18.

На вкладке «**Нефинансовые активы**» на сумму материальных ценностей начислится НДС, по настройке *Начислить НДС на сумму МЦ*, указанной в реквизитах.

| Реквизиты         | Нефинансовые активы                    | Сформированны                         | іе документы           | Состав комиссии                  | Операции и проводки                                                  |
|-------------------|----------------------------------------|---------------------------------------|------------------------|----------------------------------|----------------------------------------------------------------------|
|                   | 4 4                                    |                                       |                        |                                  |                                                                      |
| Тип МЦ +> Номен// | Інвен. 👍 Наименование МЦ 🗢 🔣 (Код) ቱ и | Единица<br>измерения ⇔ Затребовано Σ÷ | Отпущено Σ+ Имеется Σ+ | цена<br>без Σ+ ЦенасΣ+<br>ндС Σ+ | Сумма<br>без Σ ⊨ НдС Σ ⊨ Сумма Σ ⊨ Сумма Σ ⊨ Сума<br>НдС Σ ⊨ НдС Σ ⊨ |
| Материа 1053600   | 05 Макулатура (газеты) 166 Н           | Килограмм 500,000                     | 500,0000 500,0000      | 0 2,50 2,95                      | 1 250,00 225,00 1 475,00 18                                          |
| 🔲 Материа 1053600 | 04 Макулатура (картон) 166 К           | Килограмм 350,000                     | 350,0000 350,0000      | 0 3,00 3,54                      | 1 050,00 189,00 1 239,00 18                                          |

Рисунок 13. Вкладка «Нефинансовые активы» документа «Накладная по НФА»

Далее в *Накладной по НФА* сформируем проводки по реализации полимерных отходов. Для этого воспользуемся кнопкой **Формирование проводок**, расположенной на панели инструментов документа.

| Реквизиты Нефинансовы                                                                                                    | е активы                                                                                                 | Сформированные докуме                                                                                                | енты Состав комиссии                                                                                                    | Операции и проводки                                                          |
|----------------------------------------------------------------------------------------------------|----------------------------------------------------------------------------------------------------|----------------------------------------------------------------------------------------------------|----------------------------------------------------------------------------------------------------|------------------------------------------------------------------------------|
| Реклипан Сове<br>Реклизация отходов (Дт 401<br>Реализация отходов (Дт 401<br>Реализация отходов (Дт 401<br>Реализация отходов (Дт 401<br>2.401.10 2.105.36 | Видоперации<br>ДІ 2.401.<br>Комментарий ₽ Ф Аналитик                                                     | Сформированные долуже<br>Выбор ∑ ДТ + ∑ КТ +<br>17.19 (<br>10 КТ<br>Списание НФА по реа.<br>14 + Код признака + 172  | Списание НФА по реализации, возмещени<br>2.105.36 07 - Журнал<br>пизации, возмещении (105360005 Макула<br>Расшифровка                                                                                                    | операции и проводии<br>и<br>и операций по выбытию и переми<br>тура (газеты)) |
|                                                                                                    | ДТ КБК<br>ДТ ЭКР(Д)<br>ДТ Доп. кл.<br>ДТ КАУ<br>КТ ОСГУ<br>КТ КБК<br>КТ Сотрудни<br>КТ Номен.№<br>КТ КАУ | 172<br>001.21802050020000<br>172<br>Предпр деят<br>440<br>001.0104.0020400.242<br>4K 5<br>2 105360005<br>Предпр деят | доходы бог реализации активов<br>Доходы боджетов субъектов Российской<br>Доходы от реализации активов<br>Препринимательская деятельность<br>Уменьшение стоимости материальных з<br>Закупка товаров, работ, услуг<br>Егорова Е.П.<br>Макупатура (газеты)<br>Препринимательская деятельность | і Федерации от возврата остатков<br>апасов                                   |
|                                                                                                    | Количество<br>Сумма                                                                                      |                                                                                                    | 2,50                                                                                                    |                                                                              |

Рисунок 14. Вкладка «Операции и проводки» документа «Накладная по НФА»

Т.к. на вкладке «Реквизиты» установлена галка *При формировании проводок указывать сумму МЦ без НДС*, то проводки на вкладке «Операции и проводки» сформируются на сумму материальных ценностей без учета НДС:

Дт 2.105.36 – Кт 2.401.10 на сумму 1250 руб. Дт 2.105.36 – Кт 2.401.10 на сумму 1050 руб.

После формирования проводки необходимо указать дату проводки документа для отражения сформированных сумм в соответствующих отчетах.

По кнопке Накладная по НФА распечатывается документ выбранной формы.

|                                                     | Turona sesonpacease depuis Ne M-15                                  |         |             |                        |                  |                 |        |              |               |                  |             |               |              |               |          |                     |               |
|-----------------------------------------------------|---------------------------------------------------------------------|---------|-------------|------------------------|------------------|-----------------|--------|--------------|---------------|------------------|-------------|---------------|--------------|---------------|----------|---------------------|---------------|
|                                                     |                                                                     |         |             |                        |                  |                 |        |              |               |                  |             |               |              | утверждена    | постанов | тением 1 оско<br>от | 30.10.97 №71a |
|                                                     | НАКЛАДНАЯ № 2                                                       |         |             |                        |                  |                 |        |              |               |                  |             |               |              |               |          |                     |               |
| на отпуск материалов на сторону                     |                                                                     |         |             |                        |                  |                 |        |              |               |                  |             |               |              |               |          |                     |               |
|                                                     | Коды                                                                |         |             |                        |                  |                 |        |              |               |                  |             |               |              |               |          |                     |               |
|                                                     | Форма по ОКУД 0315007                                               |         |             |                        |                  |                 |        |              |               |                  |             |               |              |               |          |                     |               |
| Opra                                                | Организация Бюляетное учреждение (ИНН: 7605016030, адрес: ) по ОКПО |         |             |                        |                  |                 |        |              |               |                  |             |               |              |               |          |                     |               |
| NALOFEROLATIVE VIEW VIEW VIEW VIEW VIEW VIEW VIEW V |                                                                     |         |             |                        |                  |                 |        |              |               |                  |             |               |              |               |          |                     |               |
|                                                     |                                                                     |         |             |                        |                  |                 |        |              |               |                  |             |               |              |               |          |                     |               |
|                                                     | Пата Коллина Отправитель Получатель Ответственный за поставку       |         |             |                        |                  |                 |        |              |               |                  |             |               |              |               |          |                     |               |
|                                                     |                                                                     |         |             |                        |                  | состав          | ения   | операции     | структурное   | вид деятельности | структурно  | е ви          | д            | структурное   |          | вид                 | код           |
|                                                     |                                                                     |         |             |                        |                  | 06.00           |        |              | подразделение |                  | подразделен | не деятель    | ности        | подразделени  | е дея    | тельности           | исполнителя   |
| _                                                   |                                                                     |         |             |                        |                  | 06.08.          | 2014   |              | Склад         |                  |             |               |              |               |          |                     |               |
| Осно                                                | Octosatile                                                          |         |             |                        |                  |                 |        |              |               |                  |             |               |              |               |          |                     |               |
| Кому                                                | <u>_</u>                                                            |         | о "эколс    | ГИЯ" (ИНН: 6016597866  | , адрес: г. Мосв | сва, ул. М      | оторна | а, д.15)     | ц             | Герез кого       |             |               |              |               |          |                     |               |
|                                                     |                                                                     |         |             |                        |                  |                 |        |              |               |                  |             |               |              |               |          |                     |               |
|                                                     | Корреспонд                                                          | ирующий | счет        | Материальные           | ценности         |                 | Едини  | ща измерения | Кол           | ичество          |             |               |              |               | н        | омер                | Порядковый    |
| No m/m                                              |                                                                     |         | код ана-    |                        |                  |                 |        |              |               |                  | Цена,       | сумма без Сум | Сумма<br>НЛС | Beero c       |          |                     | номер записи  |
|                                                     | счет                                                                |         | лити-       | паименование, сорт,    | номенклатуря     | енклатурный код |        | наименование | отпустить     | отпущено         | руб.коп. ру | руб.коп       | руб.коп.     | руб.коп.      | тарный   | паспорта            | по складской  |
|                                                     |                                                                     |         | учета       | ,                      |                  |                 |        |              |               |                  |             |               |              |               |          |                     | картотеке     |
| 1                                                   | 2                                                                   |         | 3           | 4                      | 5                | 6               |        | 7            | 8             | 9                | 10          | 11            | 12           | 13            | 14       | 15                  | 16            |
| 1                                                   | 001.0104.0020400                                                    | ).242.  |             |                        |                  |                 |        |              |               |                  |             |               |              |               |          |                     |               |
| <u> </u>                                            | 2.105.36.172                                                        |         |             | Макулатура (газеты)    | 105360005        | 1               | 66 KT  |              | 500           | 500              | 2,50        | 1250,00       | 225,00       | 1475,00       |          |                     |               |
| 2                                                   | 2.105.36.172                                                        | 0.242.  |             | Макулатура (картон)    | 105360004        |                 | 66 KT  |              | 350           | 350              | 3.00        | 1050.00       | 189.00       | 1239.00       |          |                     |               |
|                                                     |                                                                     |         |             | ,                      |                  |                 | Ито    | 010          | 850           | 850              |             | 2300          | 414          | 2714,00       |          |                     |               |
|                                                     |                                                                     |         |             |                        |                  |                 |        |              |               |                  |             |               |              |               |          |                     |               |
| Bcero                                               | отпущено                                                            | Два     |             |                        |                  |                 |        |              |               | наименовани      | ш           |               |              |               |          |                     |               |
|                                                     |                                                                     |         |             |                        | прописы          | ю               |        |              |               |                  |             |               |              |               |          |                     |               |
| на сул                                              | му                                                                  | Две тыс | сячи семьсо | эт четырнадцать рублей |                  |                 |        |              |               | в том числе      | сумма НДС   | Четыре        | ста четырна  | адцать рублей |          |                     |               |
|                                                     |                                                                     |         |             |                        | прописы          | 10              |        |              |               |                  |             |               |              |               |          |                     |               |
| Отпу                                                | ск разрешил                                                         |         |             |                        |                  |                 |        |              |               | Главный бухга    | лтер        |               |              |               | Ав       | лова М.Ю.           |               |
|                                                     |                                                                     |         |             | должность              | подпись          |                 |        | расшифровка  | подписи       |                  |             | подли         | G6           |               | pacun    | фровка подли        | си            |
| Отпу                                                | стил                                                                |         | B           | едущий инспектор       |                  |                 | Егоро  | ва Е.П.      |               | Получил          |             |               |              |               |          |                     |               |
|                                                     |                                                                     |         | _           | должность              | подпись          |                 |        | расшифровка  | подписи       | -                | доля        | HOCTS         |              | подпись       |          | расшифр             | оовка подписи |

Рисунок 15. Накладная на отпуск материалов на сторону (М-15)

#### 3. Начисление доходов от реализации отходов

Начисление доходов от реализации макулатуры ООО НПО «Экология» оформим в документе «Начисление доходов», который сформируем на основании *Накладной по НФА* (*M-15*). Для этого в меню кнопки Формирование документов выберем пункт *Начисление доходов*.

| 🖹 Накладная по НФА М             | ₩ <u> ×</u>                    |                    |                 |                                                       |            |               |             |
|----------------------------------|--------------------------------|--------------------|-----------------|-------------------------------------------------------|------------|---------------|-------------|
| 🔚 Сохранить 🔻 📣 🎙                | 💪 🔒 🚯 Формиро                  | зание проводок     | 🕶 🍽 Пересоздать | 🕞 Формирование до                                     | кументов 🔻 | Журнал провод | ок 📄 Накла, |
| <b>Дата:</b><br>Дата проведения: | 06.08.2014 🚞<br>06.08.2014 🚞 < | Номер:<br>Х Сумма: | 2               | Начисление дохо<br>Счет на оплату<br>Счет-фактура выд | анный      |               |             |
| Организация:                     | Бюджетное учрежден             | ие (49946038)      |                 |                                                       |            |               |             |
| Реквизиты                        | Нефинансовые                   | активы             | Сформирован     | ные документы                                         | Состав     | комиссии      | Операц      |
| Формирование д                   | окументов 😼 🦻                  | X   🗸 - 🦗          | 8 5             |                                                       |            |               |             |
| 40.0                             |                                |                    |                 | 1 •                                                   | <b>T</b> 1 |               |             |
| [ ₽ □ ▼ Документ                 | +⊐ Номер+⊐                     | Дата 🕁             | Дата 🕫 🕫 К      | орреспондент -¤                                       | Сумма ∑≁   | Автор 🕂       |             |
| • Начислен                       | ие доходов 1                   | 06.08.2014         | 06.08.2014 0    | ОО НПО "ЭКОЛОГИЯ"                                     | 2 714,00   | Мельник Р.Ю.  | >           |
|                                  |                                |                    |                 |                                                       |            |               |             |

Рисунок 16. Вкладка «Сформированные документы» документа «Накладная по НФА»

Просмотреть сформированный документ «Начисление доходов» можно, открыв его по указанной ссылке в *Протоколе выполнения*, либо на вкладке «Сформированные документы» в *Накладной по НФА*.

В автосформированном документе «Начисление доходов» основные данные на вкладках «Реквизиты», «Начисления», «Операции и проводки» заполнились автоматически.

| № Накладная по НФ х В Начисление дох х                                                                    |                                                                  |  |  |  |  |  |  |  |  |
|----------------------------------------------------------------------------------------------------|------------------------------------------------------------------|--|--|--|--|--|--|--|--|
| 🔚 Сохранить 🝷 😤 🗞 🥢 🚯 Формирование проводок 🝷 🥙 Пересоздать 🗌 Журнал проводок 📄 Бухгалтерская справка 🗌 🕕 |                                                                  |  |  |  |  |  |  |  |  |
| Дата:                                                                                                    | 06.08.2014 📋 Homep: 1                                            |  |  |  |  |  |  |  |  |
| Дата проведения:                                                                                          | 06.08.2014 📋 <x 2714,00<="" td="" сумма:=""></x>                 |  |  |  |  |  |  |  |  |
| Организация:                                                                                              | Бюджетное учреждение (49946038)                                  |  |  |  |  |  |  |  |  |
| Реквизи                                                                                                   | иты Начиспения Операции и проводки                               |  |  |  |  |  |  |  |  |
| Корреспондент:                                                                                            | 000008790 ООО НПО "ЭКОЛОГИЯ"                                     |  |  |  |  |  |  |  |  |
| <u>КБК Кт:</u>                                                                                            | 001.21802050020000 <u>ЭКР Кт.</u> 172 <u>КАУ Кт.</u> Предпр.деят |  |  |  |  |  |  |  |  |

Рисунок 17. Окно ввода/редактирования документа «Начисление доходов»

| Реквизиты                     | Начисления                  | 0                | Операции и проводки |  |  |  |
|-------------------------------|-----------------------------|------------------|---------------------|--|--|--|
| : 弓 字 🖻 曲 🖌 🔸                 |                             |                  |                     |  |  |  |
| AID-                          | 1.4                         | ·····            |                     |  |  |  |
| ] □ ▼ Вид операции 🕀 Вид ФО 🕇 | Р Сумма ∑+Р КБК +Р          | ЭКР(Д) 🖶 КАУ 🕂 🕂 | ДопКласс 🗢          |  |  |  |
| Реализация M3 2               | 2 714,00 001.21802050020000 | 440 Предпр.деят  |                     |  |  |  |
|                               |                             |                  |                     |  |  |  |

Рисунок 18. Вкладка «Начисления» документа «Начисление доходов»

На вкладе «Операции и проводки» сформировалась 1 проводка: Дт 2.205.74 – Кт 2.401.10 на сумму 2714,00 руб.

| Реквизиты                                                                       |   |                           |                              | Начисления            |                       | Операции и проводки                                       |
|---------------------------------------------------------------------------------|---|---------------------------|------------------------------|-----------------------|-----------------------|-----------------------------------------------------------|
| i 🗋 🖸 🗙 🗹 - 🤸 🚷 🔞 📴                                                             |   | <u></u>                   | K   🖹   Выбор                | Σ ДТ - Σ КТ -         | )                     |                                                           |
| Начиспение доходов при р     Начиспение доходов при р     2.205.74     2.401.10 |   | <u>Вид с</u><br><u>ЦТ</u> | <u>перации</u> 1<br>2.205.74 | 15.03 Ha              | ачисление<br>2.401.10 | доходов<br>05 - Журнал операций расчетов с дебитора       |
|                                                                                 |   | (омм                      | ентарий Н                    | Начисление доходов пр | и реализа             | ции МЗ (Дт.205 - Кт.401.10)                               |
|                                                                                 | F | -10                       | Аналитика 🕂                  | Код признака 🕂        | Расшифр               | овка                                                      |
|                                                                                 | Þ | Дт                        | ОСГУ                         | 560                   | Увеличен              | ие прочей дебиторской задолженности                       |
|                                                                                 |   | Дт                        | КБК                          | 001.21802050020000    | Доходы б              | юджетов субъектов Российской Федерации от возврата остатк |
|                                                                                 |   | Дт                        | ЭКР(Д)                       | 440                   | Уменьше               | ние стоимости материальных запасов                        |
|                                                                                 |   | Дт                        | Корреспондент                | 000008790             | 000 HTC               | Э "ЭКОЛОГИЯ"                                              |
|                                                                                 |   | Дт                        | Осн.                         |                       |                       |                                                           |
|                                                                                 |   | Дт                        | КАУ                          | Предпр.деят           | Преприн               | имательская деятельность                                  |
|                                                                                 |   | Кт                        | OCLA                         | 172                   | Доходы о              | т реализации активов                                      |
|                                                                                 |   | Кт                        | КБК                          | 001.21802050020000    | Доходы б              | юджетов субъектов Российской Федерации от возврата остатк |
|                                                                                 |   | Кт                        | ЭКР(Д)                       | 172                   | Доходы о              | т реализации активов                                      |
|                                                                                 |   | Кт                        | Доп. кл.                     |                       |                       |                                                           |
|                                                                                 |   | Кт                        | КАУ                          | Предпр.деят           | Преприн               | имательская деятельность                                  |
|                                                                                 |   |                           |                              |                       |                       |                                                           |
|                                                                                 | 1 |                           |                              |                       | _                     | •                                                         |
|                                                                                 |   | Сумм                      | a                            | 2 714,00              |                       |                                                           |

Рисунок 19. Вкладка «Операции и проводки» документа «Начисление доходов»

Т.к. документ автосформирован из документа «Накладная по НФА», на панели инструментов активна кнопка С Пересоздать, позволяющая пересоздать документ по первичному документу в случае изменений данных.

В документе «Начисление доходов» для печати доступна только *Бухгалтерская* справка (ф.0504833).

## 4. Формирование выходных документов «Счет на оплату» и «Счетфактура выданный»

Оформим документ «Счет на оплату» на основании *Накладной по НФА (М-15)*. Для этого в Накладной по НФА в меню кнопки *Формирование документов* выберем пункт *Счет на оплату*. Программа выдаст *Протокол выполнения* операции, который содержит информацию о сформированном документе.

| Протокол выполнения                                                                                                    |                                                              | x |
|----------------------------------------------------------------------------------------------------|--------------------------------------------------------------|---|
| 🔒 🖨 💌 😂                                                                                                    |                                                              |   |
|                                                                                                    |                                                              | ~ |
|                                                                                                    | ПК "Смета-СМАРТ" вер. 14.02.04 (сборка 891)                  |   |
| Формирование документа.                                                                                                    |                                                              |   |
|                                                                                                    |                                                              |   |
| Сформированы следующие документы 1<br>Накладная НФА №2 от 06.08.2014                                                                                                    | а основании документа                                        | a |
| Сформированы следующие документы и<br>Накладная НФА №2 от 06.08.2014<br>Наименование документа                                                                                  | а основанни документа<br>Дата                                | ] |
| Сформированы следующие документы и<br>Накладная НФА №2 от 06.08.2014<br>Ваименование документа<br>Счет на оплату №4<br>Для формровани: 16.09.2014<br>Врак формровани: 11.12.51  | а основании документа<br>Дата<br>06.08.2014<br>Менкот Р.Ю.   |   |
| Сформированы следующие документы и<br>Накладная НФА №2 от 06.08.2014<br>Наименование документа<br>Счет на оплату №4<br>Для формровния: 16.09.2014<br>Время формровния: 11.12.51 | а основании документа<br>Дата<br>06.08.2014<br>Мельни: Р 30. |   |

Рисунок 20. Протокол формирования документа «Счет на оплату»

Просмотреть сформированный *Счет на оплату* можно, открыв его по указанной ссылке в *Протоколе выполнения*, либо на вкладке «Сформированные документы» в *Накладной по НФА*.

В *Счете на оплату* основные данные на вкладках **«Реквизиты»**, **«Документ**основание», **«Товары/Услуги»** будут заполнены автоматически соответствующими реквизитами из документа «Накладная по НФА».

| Накладная по НФА         | № Накладная по НФА × Счет на оплату № ×                                    |               |  |  |  |  |  |  |  |  |
|--------------------------|----------------------------------------------------------------------------|---------------|--|--|--|--|--|--|--|--|
| 🔚 Сохранить 🔹 📣          | 🔒 Сохранить 🝷 \land 🚼 陀 Пересоздать 🕴 Журнал проводок 🚔 Счет на оплату 🛛 🟮 |               |  |  |  |  |  |  |  |  |
| Номер:                   | 4 Дата: 06.08.2014 🛅 Сумма:                                                | 2 714,00      |  |  |  |  |  |  |  |  |
| Организация:             | Бюджетное учреждение                                                       | <b>*</b>      |  |  |  |  |  |  |  |  |
| <u>Счет организации:</u> | 2100000000 УФК по краю р/с №19152684277354927531                           |               |  |  |  |  |  |  |  |  |
| Рекви                    | зиты Документ-основание                                                    | Товары/Услуги |  |  |  |  |  |  |  |  |
| Заказчик:                | 0000008790 ООО НПО "ЭКОЛОГИЯ"                                              |               |  |  |  |  |  |  |  |  |
| 🗵 Он же плательщи        | ik                                                                         |               |  |  |  |  |  |  |  |  |
| Плательщик:              | 0000008790 ООО НПО "ЭКОЛОГИЯ"                                              |               |  |  |  |  |  |  |  |  |
| Ставка НДС (%):          | 18                                                                         |               |  |  |  |  |  |  |  |  |
| Назначение платеж        | a:                                                                         | <             |  |  |  |  |  |  |  |  |
|                          |                                                                            |               |  |  |  |  |  |  |  |  |
| Комментарий              |                                                                            |               |  |  |  |  |  |  |  |  |
| Комментарии.             |                                                                            |               |  |  |  |  |  |  |  |  |
|                          |                                                                            |               |  |  |  |  |  |  |  |  |

Рисунок 21. Окно ввода/редактирования документа «Счет на оплату»

Т.к. документ автосформирован из документа «Накладной по НФА», то на панели инструментов активна кнопка Пересоздать, позволяющая пересоздать документ в случае изменений данных в первичном документе. Печатную форму документа можно получить по кнопке 🖾 Счет на оплату, расположенной на панели инструментов.

| Бю   | джетное учреждение (ИНН:    | 760501603      | 30/КПП: 213001  | 001)                |                  |            |          |                 |
|------|-----------------------------|----------------|-----------------|---------------------|------------------|------------|----------|-----------------|
| Aд   | рес (юридический): Телеф    | оны:           |                 |                     |                  |            |          |                 |
|      |                             |                | Образец за      | полнения платежного | поручения        |            |          |                 |
| ΓPI  | КЦ ГУ БАНКА РОССИИ ПО       | ХАБАРОЕ        | СКОМУ КР.       |                     | БИК              | 40813001   |          |                 |
|      |                             |                |                 | Сч.№                |                  |            |          |                 |
| Бан  | к получателя                |                |                 |                     |                  |            |          |                 |
| ИН   | H 7605016030                | KIII 213001001 | Сч.№            | 91526842773         | 54927531         |            |          |                 |
| 760  | 5016030УФК по краю          |                | 1 1             |                     |                  |            |          |                 |
|      |                             |                |                 | Вид оп.             | C                | рок плат.  |          |                 |
|      |                             |                |                 |                     | Наз.пл.          | Очер.плат. |          |                 |
| Пол  | тучатель                    |                |                 |                     | Код              | F          | ез. поле |                 |
| 001  | 21802050020000172           |                |                 |                     |                  |            |          |                 |
| 1    |                             |                |                 |                     |                  |            |          |                 |
| Назя | ачение платежа              |                |                 |                     |                  |            |          |                 |
|      |                             | СЧ             | ЕТ НА ОПЛА      | ТУ № 4 от 06        | августа 2014     | r.         |          |                 |
|      |                             |                |                 |                     |                  |            |          |                 |
| Зан  | азчик: ООО НПО "ЭКОЛОГ      | 'NA            |                 |                     |                  |            |          |                 |
| Пла  | тельшик: <ИНН ОФК>6016      | 597866         |                 |                     |                  |            |          |                 |
| Oc   | нование: Накладная по НФ    | А№ 2 от (      | 6.08.2014       |                     |                  |            |          |                 |
|      |                             |                |                 |                     | Стоимость        |            |          | Стоимость       |
| No   | Наименование товара         |                |                 | Цена (тариф         | товаров          | Hanoronan  | Сумма    | товаров (работ, |
| IN≌  | (описание выполненных       | Ед. изм.       | Количество      | за единицу          | (работ, услуг),  | ставка НЛС | налога   | услуг), всего с |
|      | работ, оказанных услуг)     |                |                 | измерения           | всего без налога | Ставка пдо | НДС      | учетом налога   |
|      |                             |                |                 |                     | НДС              |            |          | ндс             |
| 1    | 2                           | 3              | 4               | 5                   | 6                | 7          | 8        | 9               |
| 1    | Макулатура (газеты)         | кг             | 500,0000        | 2,50                | 1 250,00         | 18         | 225,00   | 1 475,00        |
| 2    | Макулатура (картон)         | кг             | 350,0000        | 3,00                | 1 050,00         | 18         | 189,00   | 1 239,00        |
| Ито  | го                          |                |                 |                     | 2 300,00         |            | 414,00   | 2 714,00        |
|      |                             |                |                 |                     |                  |            |          |                 |
| Bce  | го наименований: 2, на сумм | у: Две тыс     | ячи семьсот чег | тырнадцать руб      | блей 00 копеек   |            |          |                 |
|      |                             |                |                 |                     |                  |            |          |                 |
| Pv   | оволитель:                  |                | Савченко Л И    | Главный             | бухгаптер:       |            |          | Авилова М Ю     |
| . ,. | М.П.                        |                |                 |                     |                  |            |          |                 |
|      |                             |                |                 |                     |                  |            |          |                 |

Рисунок 22. Печатная форма Счета на оплату

На основании *Накладной по НФА* оформим также «Счет-фактуру выданный». Для этого в меню кнопки этого в меню кнопки выберем пункт *Счет-фактура выданный*.

В сформированном *Счет-фактуре выданном* с **видом операции** *Реализация* (401.10-303.04) реквизиты заполнены автоматически соответствующими реквизитами из документа «Накладная по НФА».

|                                                                                                    |                                                                         |                                                             | S 1 1 4                    |                          |                     |
|----------------------------------------------------------------------------------------------------|-------------------------------------------------------------------------|-------------------------------------------------------------|----------------------------|--------------------------|---------------------|
| Дата:                                                                                                    | 06.08.2014 🚞                                                            | Номер:                                                      | 6                          | < X                      |                     |
| Дата проведения:                                                                                                    | 06.08.2014 🛗 < 🕽                                                        | Сумма:                                                      |                            | 414,00                   |                     |
| Организация:                                                                                                    | Бюджетное учреждение                                                    | e (49946038)                                                |                            |                          |                     |
| Исправление №:                                                                                                    |                                                                         | TO                                                          | :                          |                          |                     |
| Реквизиты                                                                                                    | Документ-осно                                                           | ование                                                      | Товары/Услуги              | Сформированные документы | Операции и проводки |
| Вид операции:                                                                                                    | Реализация (401.10 -                                                    | 303.04) 🔻                                                   |                            |                          |                     |
| Продавец:                                                                                                    | 49946038                                                                | Бюджетное учи                                               | реждение                   |                          |                     |
| Он же грузоотпра                                                                                                    | витель                                                                  |                                                             |                            |                          |                     |
| Ерузоотправитель                                                                                                    |                                                                         |                                                             |                            |                          |                     |
|                                                                                                    |                                                                         |                                                             |                            |                          |                     |
|                                                                                                    |                                                                         |                                                             |                            |                          |                     |
| Покупателы                                                                                                    | 0000008790                                                              | 000 HEO "3K                                                 | ология"                    |                          |                     |
| Покупатель:<br>Он же грузополуч                                                                                                    | 0000008790                                                              | 000 НПО "ЭК                                                 | ология"                    |                          |                     |
| Покупатель:<br>Он же грузополуч<br>Грузополучатель:                                                                                      | 0000008790<br>атель                                                     | 000 НПО "ЭК                                                 | ология-                    |                          |                     |
| Покупатель:<br>П Он же грузополуч<br>Грузополучатель:                                                                                    | 0000008790                                                              | 000 НПО "ЭК                                                 | ология*                    |                          |                     |
| Покупатель:<br>Он же грузополуч<br>Грузополучатель:<br>Виличать в книгу (                                                                | 000008790                                                               | 000 HEO "3K                                                 | ология*                    |                          |                     |
| Покупатель:<br>Он же грузополуч<br>Грузополучатель:<br>Включать в книгу г<br>Кинго воргласт                                              | 0000008790<br>атель<br>нокупок/продаж Стан                              | 000 НПО "ЭК<br>вка НДС (%):                                 | 18                         |                          |                     |
| Покупатель:<br>Он же грузополуч<br>Грузополучатель:<br>Включать в книгу г<br>Книга покупок/п<br>Покупок/п                                | 0000008790<br>атель<br>нокупок/продаж Стан<br>родаж Итон<br>балист Пост | ООО НПО "ЭК<br>вка НДС (%):<br>го налога:                   | 18<br>414,00               |                          |                     |
| Покупатель:<br>Он же грузополуч<br>Грузополучатель:<br>Включать в книгу г<br>Книга покупок/п<br>Дополнительны                            | 0000008790<br>атель<br>покупон/продаж Стан<br>родаж Итог<br>й лист Дата | ООО НПО "ЭК<br>вка НДС (%):<br>го налога:<br>а выставления: | 18<br>414.00<br>06.08.2014 |                          |                     |
| Покупатель:<br>Он же грузополуча<br><u>Ерузополучатель</u><br>Включать в книгу п<br>© Книга покупок/п<br>© Дополнительны<br>Комментарий: | 0000008790<br>атель<br>юкупок/продаж Стан<br>оодаж Итог<br>й лист Дата  | ООО НПО "ЭК<br>вка НДС (%):<br>го налога:<br>а выставления: | 18<br>414.00<br>06.08.2014 |                          |                     |

Рисунок 23. Окно ввода/редактирования документа «Счет-фактура выданный»

На вкладке «Операции и проводки» сформировались автоматически 2 проводки по начислению НДС Дт 2.401.10 – Кт 2.303.04 на суммы 225 руб. и 189 руб.

КОНТРОЛЬНЫЙ ПРИМЕР – УЧЕТ ОТХОДОВ

| Реквизиты                                  | Документ-осно                                                  | ован   | ие                               | Това                                      | ры/Услуги                            | Сформированные документы                                         | Операции и проводки              |
|--------------------------------------------|----------------------------------------------------------------|--------|----------------------------------|-------------------------------------------|--------------------------------------|------------------------------------------------------------------|----------------------------------|
| E 🗋 🔍 🗙 I 🖉 🕶                              | 🖌 🙆 🔯 🔯                                                        | 1      | <u></u>                          | K   🖹   Выбор                             | ΣДТ - ΣКТ -                          |                                                                  |                                  |
| В Начислен<br>2.401.<br>Начислен<br>2.401. | НДС (Дт 401.10<br>10 2.303.04<br>НДС (Дт 401.10<br>10 2.303.04 | k<br>E | <u>Видс</u><br><u>1Т</u><br>(омм | <u>перации</u> 2<br>2.401.10<br>ентарий Н | 22.18 Н<br><u>КТ</u><br>Начислен НДС | ачислен НДС<br>2.303.04 ··· 08 - Журн                            | ал по прочим операциям           |
|                                            |                                                                | ₽      | -12                              | Аналитика 🕂                               | Код признака 🕂                       | Расшифровка                                                      |                                  |
|                                            |                                                                | •      | Дт                               |                                           | 110<br>001 21802050020000            | Напоговые доходы<br>Лоходы бюджетов субъектов Россий             | ской Фелерации от возврата остат |
|                                            |                                                                |        | дт                               | ЭКР(Д)                                    | 110                                  | Налоговые доходы                                                 | alon togopagin of boospara cora  |
|                                            |                                                                |        | Дт<br>Дт                         | Доп. кл.<br>КАУ                           | Предпр.деят                          | Препринимательская деятельность                                  |                                  |
|                                            |                                                                |        | Кт                               | ОСГУ                                      | 730                                  | Увеличение прочей кредиторской за                                | долженности                      |
|                                            |                                                                |        | Кт<br>Кт                         | КБК<br>ЭКР(Д)                             | 001.21802050020000<br>172            | Доходы бюджетов субъектов Россий<br>Доходы от реализации активов | ской Федерации от возврата остат |
|                                            |                                                                |        | Кт                               | Корреспондент                             | 0000008790                           | ООО НПО "ЭКОЛОГИЯ"                                               |                                  |
|                                            |                                                                |        | KT                               | КАУ                                       | Предпр.деят                          | Препринимательская деятельность                                  |                                  |
|                                            |                                                                |        |                                  |                                           |                                      |                                                                  |                                  |
|                                            |                                                                | F      |                                  |                                           |                                      |                                                                  |                                  |
|                                            |                                                                |        |                                  |                                           |                                      |                                                                  |                                  |
|                                            |                                                                |        |                                  |                                           |                                      |                                                                  | •                                |
|                                            |                                                                |        | -                                | •                                         | 225.00                               | · ·                                                              |                                  |
|                                            | _                                                              | 1      | - <b>,</b>                       | ·                                         | 220,00                               |                                                                  |                                  |

Рисунок 24. Вкладка «Операции и проводки» Счет-фактуры выданного

Печатную форму документа можно получить по кнопке Выданный, расположенной на панели инструментов.

## ОТЧЕТЫ

#### 1.1 Оборотно-сальдовая ведомость по расчетам по доходам

Навигатор→Отчеты→Расчеты→ Оборотно-сальдовые ведомости→Оборотносальдовая ведомость по расчетам по доходам

В группе настроек отчета устанавливаем Период расчета – Август 2014г.

| 🖹 Оборотно-сальдовая 🗙                                                                                                    |                                                                                                    |                       |  |  |  |  |  |  |
|----------------------------------------------------------------------------------------------------|----------------------------------------------------------------------------------------------------|-----------------------|--|--|--|--|--|--|
| i 🖨 - 🗶                                                                                                    |                                                                                                    |                       |  |  |  |  |  |  |
| Оборотно-сальдовая ведомость по расчетам по доходам                                                                                 |                                                                                                    |                       |  |  |  |  |  |  |
| Вариант (новый от 09.09.2014 09:28:59 🗋                                                                                             | _                                                                                                    |                       |  |  |  |  |  |  |
| К Настроики     Гуппировка и сортировка     Группировка полей                                                                       | Период расчета                                                                                             | с 01.08.2014 Период • |  |  |  |  |  |  |
| Отборы     Субсчета "Расчеты с дебиторами     Учреждения     КБК     Корреспонденты     КАУ     Темы КАУ     Группы корреспондентов | <ul> <li>Код счета с КБК</li> <li>Код счета с КОСГУ</li> <li>Формировать для каждого учреждения</li> </ul> |                       |  |  |  |  |  |  |

Рисунок 25. Окно настроек отчета «Оборотно-сальдовая ведомость по расчетам по доходам»

В группировке и сортировке включаем группировку по *КБК, Субсчету, Корреспонденту* и Документам.

Далее по кнопке Печать получим отчет в следующем виде:

| Бюджетное учреждение                      |         |                   |                      |            |            |         |  |  |
|-------------------------------------------|---------|-------------------|----------------------|------------|------------|---------|--|--|
|                                           | 0.000   |                   |                      |            |            |         |  |  |
|                                           | ОБОР    | отно-сальдов      | <b>БАЯ ВЕДОМОСТЬ</b> |            |            |         |  |  |
|                                           | ПО РАСЧ | ЕТАМ С ДЕБИТО     | РАМИ ПО ДОХОДА       | M          |            |         |  |  |
|                                           | 33      | период 01.08.2014 | по 31.08.2014        |            |            |         |  |  |
|                                           |         |                   |                      |            |            |         |  |  |
| Субсчет                                   | Оста    | ток на            | Oñopo                | т          | Остаток на |         |  |  |
|                                           | 1 авгус | та 2014 г.        | с 01.08.2014 по      | 31.08.2014 | 31 августа | 2014 г. |  |  |
|                                           | Дебет   | Кредит            | Дебет                | Кредит     | Дебет      | Кредит  |  |  |
| 001.11301992020000                        |         |                   | 9 735,00             |            | 9 735,00   |         |  |  |
| 2.205.31                                  |         |                   | 9 735,00             |            | 9 735,00   |         |  |  |
| ООО "Днал"                                |         |                   | 9 735,00             |            | 9 735,00   |         |  |  |
| Акт об оказании услуг №1 от 11.08.2014    |         |                   | 9 735,00             |            |            |         |  |  |
| 001.11303020020004                        |         |                   | 21 309,00            | 26 000,00  | -4 691,00  |         |  |  |
| 2.205.21                                  |         |                   | 15 000,00            | 15 000,00  |            |         |  |  |
| ИП Блинов Андрей Александрович            |         |                   | 5 000,00             | 5 000,00   |            |         |  |  |
| Акт об оказании услуг №3 от 27.08.2014    |         |                   | 5 000,00             | 2 000,00   |            |         |  |  |
| Приходный кассовый ордер №  от 27.08.2014 |         |                   |                      | 3 000,00   |            |         |  |  |
| ООО "Рубин-33"                            |         |                   | 10 000,00            | 10 000,00  |            |         |  |  |
| Акт об оказании услуг №2 от 28.08.2014    |         |                   | 10 000,00            | 4 000,00   |            |         |  |  |
| Поступление на счета организации №2 от    |         |                   |                      | 6 000.00   |            |         |  |  |
| 28.08.2014                                |         |                   |                      | ,          |            |         |  |  |
| 2.205.2A                                  |         |                   | 6 000,00             | 6 000,00   |            |         |  |  |
| ИП Блинов Андрей Александрович            |         |                   | 2 000,00             | 2 000,00   |            |         |  |  |
| Приходный кассовый ордер №4 от 01.08.2014 |         |                   |                      | 2 000,00   |            |         |  |  |
| Акт об оказании услуг №3 от 27.08.2014    |         |                   | 2 000,00             |            |            |         |  |  |
| ООО "Рубин-33"                            |         |                   | 4 000,00             | 4 000,00   |            |         |  |  |
| Поступление на счета организации №1 от    |         |                   |                      | 4 000 00   |            |         |  |  |
| 04.08.2014                                |         |                   |                      |            |            |         |  |  |
| Акт об оказании услуг №2 от 28.08.2014    |         |                   | 4 000,00             |            |            |         |  |  |
| 2.205.31                                  |         |                   | 309,00               | 5 000,00   | -4 691,00  |         |  |  |
| Корр. не указан                           |         |                   | 309,00               |            | 309,00     |         |  |  |
| Расходный кассовый ордер №4 от 11.08.2014 |         |                   | 309,00               |            |            |         |  |  |
| 000 "ЭКСИМ"                               |         |                   |                      | 5 000,00   | -5 000,00  |         |  |  |
| Приходный кассовый ордер №3 от 11.08.2014 |         |                   |                      | 5 000,00   |            |         |  |  |
| 001.21802050020000                        |         |                   | 2 714,00             |            | 2 714,00   |         |  |  |
| 2.205.74                                  |         |                   | 2 714,00             |            | 2 714,00   |         |  |  |
| ООО НПО "ЭКОЛОГИЯ"                        |         |                   | 2 714,00             |            | 2 714,00   |         |  |  |
| Начисление доходов №1 от 06.08.2014       |         |                   | 2 714,00             |            |            |         |  |  |
| Итого по документу                        |         |                   | 33 758,00            | 26 000,00  | 7 758,00   |         |  |  |
| Ведомость составил                        |         |                   |                      |            | Мельник    | Р.Ю.    |  |  |
| (должно                                   | ость)   | _                 | (подпись)            |            | (ф.н.о.)   |         |  |  |

Рисунок 26. Оборотно-сальдовая ведомость по расчетам по доходам

## 1.2 Книга покупок/продаж

Навигатор→Отчеты→Отчетность→Налоговая

отчетность→Книга

## покупок/продаж

| 🕞 Книга покупок/продаж 🛛 🗙                                                                     |                                                                                                    |                                            |  |  |  |  |  |  |  |  |
|------------------------------------------------------------------------------------------------|----------------------------------------------------------------------------------------------------|--------------------------------------------|--|--|--|--|--|--|--|--|
| i ⊜ - X                                                                                        |                                                                                                    |                                            |  |  |  |  |  |  |  |  |
| Книга покупок/продаж                                                                           |                                                                                                    |                                            |  |  |  |  |  |  |  |  |
| Вариант (новый от 08.09.2014 12:33:28) ]<br>Э 🌾 Настройки<br>С Отборы<br>— Учреждения<br>— КАУ | Период расчета<br>Отчет                                                                                                | с 01.08.2014 🛅 Период •<br>по 31.08.2014 🗃 |  |  |  |  |  |  |  |  |
|                                                                                                | <ul> <li>Сформировать дополнительный лист</li> <li>Формировать для каждого учреждения</li> <li>Руководитель</li> </ul> |                                            |  |  |  |  |  |  |  |  |

Рисунок 27.Окно ввода настроек и отборов «Книги покупок/продаж»

В настройках указываем *Период расчета* – *август 2014г* для формирования отчета. *Вид отчета* – *Книга продаж*.

Печатная форма отчета формируется по кнопке 🕒 Печать .

#### СТРАНИЦА 17

#### CMETA-CMAPT

#### КОНТРОЛЬНЫЙ ПРИМЕР – УЧЕТ ОТХОДОВ

| Tpassan N I                                                                                                    |                                                                                            |               |              |                                |            |                   |              |                     |           |                    |                 |                   |                 |              |           |              |
|----------------------------------------------------------------------------------------------------|--------------------------------------------------------------------------------------------|---------------|--------------|--------------------------------|------------|-------------------|--------------|---------------------|-----------|--------------------|-----------------|-------------------|-----------------|--------------|-----------|--------------|
| Termination and a second and a second and a second a second a second a second a second a second a second a seco |                                                                                            |               |              |                                |            |                   |              |                     |           |                    |                 |                   |                 |              |           |              |
| er ek gangpavek eve ikk                                                                                         |                                                                                            |               |              |                                |            |                   |              |                     |           |                    |                 |                   |                 |              |           |              |
|                                                                                                    |                                                                                            |               |              |                                |            |                   | <b>1</b> 0 7 | нига п              | POTAT     |                    |                 |                   |                 |              |           |              |
|                                                                                                    | книга продаж                                                                               |               |              |                                |            |                   |              |                     |           |                    |                 |                   |                 |              |           |              |
| -                                                                                                    |                                                                                            |               |              |                                |            |                   |              |                     |           |                    |                 |                   |                 |              |           |              |
| Продавец                                                                                                    | Продавец Бюдкетное учреждение то сосоло 2000 1001                                          |               |              |                                |            |                   |              |                     |           |                    |                 |                   |                 |              |           |              |
| Поопажа за                                                                                                    | период с                                                                                   | мер и код п   | ричины пост. | laprora 2014                   | а-продавца | 31 3777777 2014   |              |                     |           | /00/0100/213001001 |                 |                   |                 |              |           |              |
| продака за                                                                                                    | пернод с                                                                                   |               |              | 1 abiyeta 2014                 |            | 10 51 85 918 2014 |              |                     |           |                    |                 |                   |                 |              |           |              |
| Дата и                                                                                                    | Номер и                                                                                    | Номер и       | Номер и      | Наименование покупателя        | ИНН        | KIIII             | Дата         | Стоимость           |           |                    |                 | В том             | числе           |              |           |              |
| номер                                                                                                    | дата                                                                                       | дата          | дата         | -                              | покупателя | покупателя        | оплаты       | покупок,            |           |                    |                 |                   |                 |              |           |              |
| счета-                                                                                                    | исправлени                                                                                 | корректир     | исправлени   | 1                              |            |                   | счета-       | включая НДС,-       |           |                    |                 |                   |                 |              |           |              |
| фактуры                                                                                                    | я счета-                                                                                   | овочного      |              |                                |            |                   | фактуры      | scero               |           |                    |                 |                   |                 |              |           |              |
| продавца                                                                                                    | фактуры                                                                                    | счета         | корректир    |                                |            |                   | продавца     |                     |           |                    |                 |                   |                 |              |           |              |
|                                                                                                    | продавца                                                                                   | фактуры-      | оточного     |                                |            |                   | 1            |                     | 10        |                    | стоимость прода | ек, облагаемых на | погом по ставке |              |           | стоимость    |
|                                                                                                    |                                                                                            | продавца      | счета-       |                                |            |                   | 1            |                     | 18 npc    | центов             | 10 про          | центов            | 0 процентов     | 20 про       | TEHLOR    | продаж,      |
|                                                                                                    |                                                                                            |               | фактуры      |                                |            |                   | 1            |                     | стоимость | сумма пдс          | стоимость       | сумма пдс         |                 | стоимость    | сумма пдс | освоюждаемых |
| 1                                                                                                    | 1a                                                                                         | 16            | la           | 2                              | 3          | 32                | 36           | 4                   | 53        | 56                 | 63              | 65                | 7               | 83           | 86        | Q            |
| 01.08.2014                                                                                                    |                                                                                            |               | 10           | ИП Блинов Андрей               | 3516001638 | 746290782         | 01.08.2014   | 2 000.00            | 1 694.92  | 305.08             |                 |                   |                 | 04           |           | <u> </u>     |
| Nº 4                                                                                                    |                                                                                            |               |              | Александрович                  |            |                   |              | · · ·               |           | · · · · ·          |                 |                   |                 |              |           |              |
| 04.08.2014                                                                                                    |                                                                                            |               |              | 000 "Рубин-33"                 | 6876030686 | 66688062          | 04.08.2014   | 4 000,00            | 3 389,83  | 610,17             |                 |                   |                 |              |           |              |
| <u>№ 2</u>                                                                                                    |                                                                                            |               |              |                                |            |                   |              |                     |           |                    |                 |                   |                 |              |           |              |
| 04.08.2014                                                                                                    |                                                                                            |               |              | Бюдкетное учреждение           | 7605016030 | 213001001         | 04.08.2014   | 1 150,00            | 974,58    | 175,42             |                 |                   |                 |              |           |              |
| <u>Ne 2</u>                                                                                                    |                                                                                            |               |              |                                |            |                   | +            |                     |           |                    |                 |                   |                 |              |           |              |
| 06.08.2014                                                                                                    |                                                                                            |               |              | OOO HIIO "SKOJOI NA"           | 601629/866 | 500446929         | 1 /          | 2 /14,00            | 2 300,00  | 414,00             |                 |                   |                 |              |           |              |
| 11.08.2014                                                                                                    |                                                                                            |               |              | 000 " 284 2"                   | 4651885872 | 893472525         | -            | 9 735 00            | 8 250 00  | 1.485.00           |                 |                   |                 |              |           |              |
| No 1                                                                                                    |                                                                                            |               |              | COO ANAI                       | 4051005072 | 075472525         | 1            | 1 1 1 2 3 3 3 4 0 0 | 0 250,00  | 1405,00            |                 |                   |                 |              |           |              |
| 27.08.2014                                                                                                    |                                                                                            |               |              | ИП Блинов Андрей               | 3516001638 | 746290782         |              | 5 000.00            | 4 237.29  | 762.71             |                 |                   |                 |              |           |              |
| N₂ 5                                                                                                    |                                                                                            |               |              | Александрович                  |            |                   |              |                     |           | · · · · · ·        |                 |                   |                 |              |           |              |
| 28.08.2014                                                                                                    |                                                                                            |               |              | 000 "Рубин-33"                 | 6876030686 | 66688062          |              | 10 000,00           | 8 474,58  | 1 525,42           |                 |                   |                 |              |           |              |
| <u>№</u> 3                                                                                                    |                                                                                            |               |              |                                |            |                   |              |                     |           |                    |                 |                   |                 |              |           |              |
|                                                                                                    |                                                                                            |               |              |                                |            |                   | Bcero        | 34 599,00           | 29 321,20 | 5 277,80           |                 |                   |                 |              |           |              |
|                                                                                                    |                                                                                            |               |              |                                |            |                   |              |                     |           |                    |                 |                   |                 |              |           |              |
| D                                                                                                    |                                                                                            |               |              |                                |            |                   |              |                     |           |                    |                 |                   |                 | C            |           |              |
| гуководитель организации или иное уполномоченное Лицо                                                           |                                                                                            |               |              |                                |            |                   |              |                     | (no 2000) |                    |                 | (р.н.)            |                 |              |           |              |
| Uururumisti suudi naamnousuvistaan.                                                                             |                                                                                            |               |              |                                |            |                   |              |                     |           |                    |                 |                   |                 |              |           |              |
| 11112112129                                                                                                    | and the second                                                                             |               |              |                                |            |                   |              |                     | (подлись) |                    | -               |                   |                 | ( <u>*</u> ) |           |              |
| Реквизиты с                                                                                                    | видетельств;                                                                               | a o rocvitato | твенной реги | истрации индивидуального предп | оинимателя |                   |              |                     |           |                    |                 |                   |                 |              |           |              |
|                                                                                                    |                                                                                            |               | •            |                                |            |                   |              |                     |           |                    |                 |                   |                 |              |           |              |
|                                                                                                    |                                                                                            |               |              |                                |            | _                 |              |                     |           |                    |                 |                   |                 |              |           |              |
| * До завершения р                                                                                               | До накраново рактик во такри (работы, уклугии), отругаловки, опалиялии) ра 1 накра 2004 г. |               |              |                                |            |                   |              |                     |           |                    |                 |                   |                 |              |           |              |

Рисунок 28. Книга продаж